# Встановлення та налаштування IP-лінії Vega на Zoiper

(на прикладі інтерфейса іOS – на інших поля аналогічні)

Шаг 1. Встановлення додатку Zoiper:

| 🔛 Vodafone UA 🗢                                                                           | 13:43                                       | 59% 🛃                                                      |
|-------------------------------------------------------------------------------------------|---------------------------------------------|------------------------------------------------------------|
| Q zoiper                                                                                  | 6                                           | Скасувати                                                  |
| SEND<br>INTERNATIONAL<br>sms                                                              | rates<br>from \$0.004                       |                                                            |
|                                                                                           | er Lite voip soft<br>ктивність<br>акада 220 | phone                                                      |
| How see charge<br>How see charge<br>How<br>How<br>How<br>How charge yes. How<br>down yes? | Curation; 00-10                             | 1 <u>2</u> <u>3</u><br>4 <u>5</u> <u>6</u><br>7 <u>8</u> 9 |
|                                                                                           | Video Hold More                             | * 0, #                                                     |
|                                                                                           | End Call                                    | Call                                                       |
|                                                                                           | er Premium voi<br>ктивність<br>:★☆ 15       | 4,99 USD<br>Покупки в програмі                             |
|                                                                                           |                                             |                                                            |

Шаг 2. Налаштування. Початковий екран – обираємо Налаштування

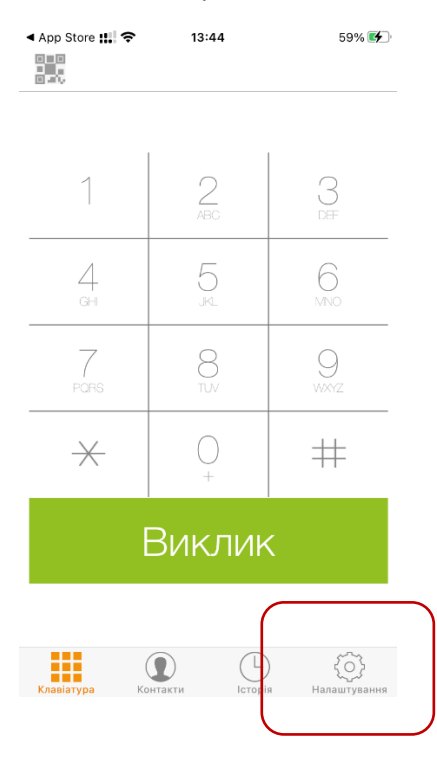

#### Шаг 3. Обираємо Облікові записи

| P                  | Облікові записи  | > |
|--------------------|------------------|---|
|                    | Аудіо            | > |
|                    | Відео            | > |
| ( <sub>(1</sub> )) | Вхідні виклики   | > |
|                    | Запис викликів   | > |
|                    | Додатково        | > |
|                    | Premium features | > |
| <                  | Соціальні мережі | > |
| 七活                 | Перевести        | > |
| (j)                | Information      | > |
| Ø                  | Про додаток      | > |
|                    |                  |   |

# Шаг 4. В меню Облікових записів додаємо новий (знак + )

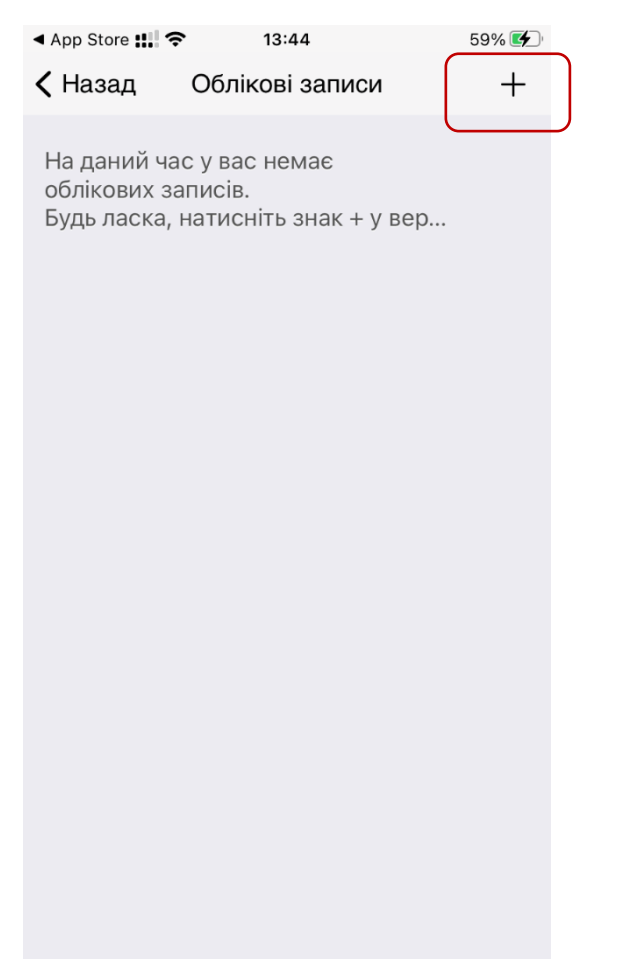

#### Шаг 5. Підтвердження, що обліковий запис вже є

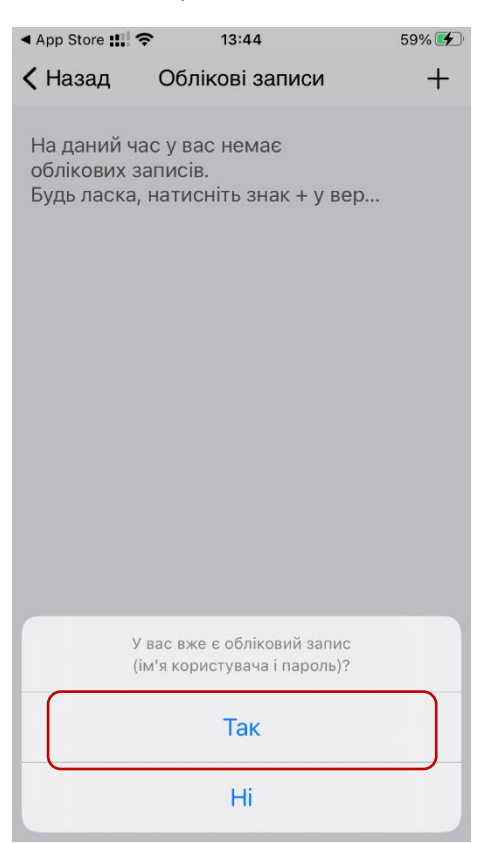

### Шаг 6. Обираємо ручне налаштування

| App Store Store Sto | <b>२</b> 13:44                                      | 59% 🗲 |
|----------------------------------------------------------------------------------------------------|-----------------------------------------------------|-------|
| 🗸 Назад                                                                                                    | Облікові записи                                     | +     |
| На даний ч<br>облікових з<br>Будь ласка,                                                                                                    | ас у вас немає<br>аписів.<br>натисніть знак + у вер |       |
| C                                                                                                    | беріть провайдера                                   |       |
| Р                                                                                                    | учне налаштування                                   |       |

## Шаг 7. Обираємо тип запису SIP

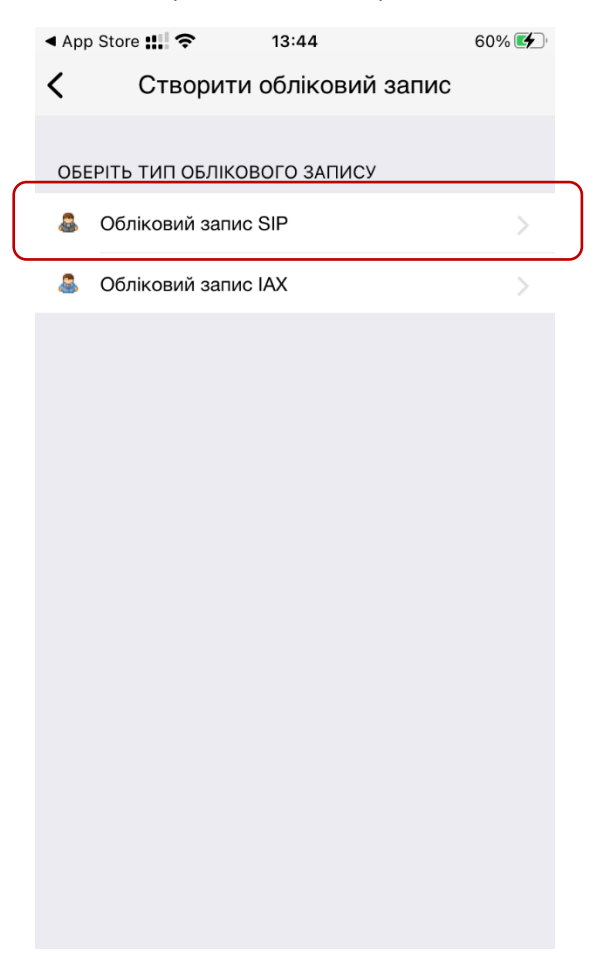

# Шаг 8. Внесення параметрів.

| на облікові записи Обліковий запис SIP<br>Заресструвати<br>ПАРАМЕТРИ SIP<br>Обліковий запис: 380445942781<br>Домен: vg1.vegatele.com<br>Аомен: vg1.vegatele.com<br>10 абонента: 380445942781<br>Пароль:<br>Пароль:<br>Пароль: 10 абонента: 380445942781<br>В полях Обліковий запис, Ім'я користувача, ID абонента,<br>Iм'я авторизації – вказуємо ваш номер телефону в форма<br>380ҮҮХХХХХХХ<br>Пароль – встановлюється в особистому кабінеті<br>https://my.vega.ua/<br>Домен – вказаний в особистому кабінеті, якщо номер<br>київський О44, домен = vg1.vegatele.com<br>Вихідний проксі: [вихідний проксі]<br>Додаткові налаштування                                                                                                    |                    |                    |       |                                                         |
|----------------------------------------------------------------------------------------------------|--------------------|--------------------|-------|---------------------------------------------------------|
| Сблікові записи запис SIP<br>запис SIP<br>ПАРАМЕТРИ SIP<br>Обліковий запис: 380445942781<br>Домен: vg1.vegatele.com<br>М'я користувача: 380445942781<br>Пароль: Пароль: Пароль: 10 абонента: 380445942781<br>Пароль: 10 абонента: 380445942781<br>Додаткові налаштування<br>М'я авторизації: 380445942781<br>Вихідний проко: [вихідний прокоі]<br>Додаткові налаштування                                                                                                    | ‼ Vodafone UA 🗢    | 14:07<br>Обліковий | 74% 🛃 |                                                         |
| Зареєструвати     в полях Обліковий запис, Ім'я користувача, ІD абонента, Ім'я авторизації – вказуємо ваш номер телефону в форма З80ЧХХХХХХ       Обліковий запис:     380445942781       Домен:     vg1.vegatele.com       Ім'я користувача:     380445942781       Пароль:     380445942781       Пароль:     з80445942781       ІD абонента:     380445942781       Адолента:     380445942781       Пароль:     з80445942781       Додаткові налаштування     Авочабачета       Вихідний проксі:     [михідний проксі:       Ім'я авторизації:     380445942781       Вихідний проксі:     [михідний проксі:       Додаткові налаштування     звочабачета       Додаткові налаштування     звочабачета                                                                                                    | Облікові записи    | запис SIP          | осяШ  |                                                         |
| Заресструвати       ПАРАМЕТРИ SIP       Обліковий запис:     380445942781       Домен:     vg1.vegatele.com       Домен:     vg1.vegatele.com       М'я користувача:     380445942781       Пароль:     380445942781       Пароль:     З80445942781       Пароль:     З80445942781       Пароль:     З80445942781       Пароль:     З80445942781       Пароль:     З80445942781       Домента:     380445942781       Домента:     380445942781       Домента:     380445942781       Домен - вказаний в особистому кабінеті, якщо номер київський 044, домен = vg1.vegatele.com       М'я авторизації:     380445942781       Вихідний проксі:     [вихідний проксі]       Вихідний проксі:     [вихідний проксі]                                                                                                    | 0                  |                    |       |                                                         |
| Сбліковий запис:     380445942781     В полях Обліковий запис, Ім'я користувача, ID абонента, Ім'я авторизації – вказуємо ваш номер телефону в форма З80YYXXXXXX       Домен:     vg1.vegatele.com     380445942781     В полях Обліковий запис, Ім'я користувача, ID абонента, Ім'я авторизації – вказуємо ваш номер телефону в форма З80YYXXXXXX       Ім'я користувача:     380445942781     Пароль:     В полях Обліковий запис, Ім'я користувача, ID абонента, Ім'я авторизації – вказуємо ваш номер телефону в форма З80YYXXXXXX       Ім'я користувача:     380445942781     Пароль:     В полях Обліковий запис, Ім'я користувача, ID абонента, Ім'я авторизації – вказуємо ваш номер телефону в форма З80YYXXXXXX       Ім'я користувача:     380445942781     В полях Обліковий запис, Ім'я користувача, ID абонента, Ім'я авторизації:       Іл абонента:     380445942781     Домен – вказаний в особистому кабінеті, якщо номер київський 044, домен = vg1.vegatele.com       Ім'я авторизації:     380445942781     Домен – вказаний в особистому кабінеті, якщо номер київський 044, домен = vg1.vegatele.com       Вихідний проксі:     [вихідний проксі]     Вихідний проксі:     [вихідний проксі] | Зарее              | еструвати          |       |                                                         |
| Сбліковий запис: 380445942781<br>Сбліковий запис: 380445942781<br>Домен: vg1.vegatele.com<br>М'я користувача: 380445942781<br>Пароль: 380445942781<br>Пароль: 10 абонента: 380445942781<br>Пароль: 380445942781<br>Додаткові налаштування<br>М'я авторизації: 380445942781<br>М'я авторизації: 380445942781<br>М'я авторизації: 380445942781<br>М'я авторизації: 380445942781<br>М'я авторизації: 380445942781<br>Вихідний проксі: [вихідний проксі]                                                                                                    |                    |                    |       |                                                         |
| Обліковий запис:     380445942781     Iм'я авторизації – вказуємо ваш номер телефону в форма       Домен:     vg1.vegatele.com     380445942781     Im'я авторизації – вказуємо ваш номер телефону в форма       Ім'я користувача:     380445942781     Пароль – встановлюється в особистому кабінеті       Пароль:     Im'я авторизації:     380445942781       ІD абонента:     380445942781     https://my.vega.ua/       Додаткові налаштування     Домен – вказаний в особистому кабінеті, якщо номер київський 044, домен = vg1.vegatele.com       Ім'я авторизації:     380445942781       Вихідний проксі:     [вихідний проксі]       Додаткові налаштування     [вихідний проксі]                                                                                                    | ΠΑΡΑΜΕΤΡИ SIP      |                    |       | В полях Обліковий запис, Ім'я користувача, ID абонента, |
| Домен:   vg1.vegatele.com   380YYXXXXXX     м'я користувача:   380445942781   Пароль – встановлюється в особистому кабінеті     Пароль:   https://my.vega.ua/     По бонента:   380445942781     додаткові налаштування   380445942781     м'я авторизації:   380445942781     Вихідний проксі:   З80445942781     Вихідний проксі:   (вихідний проксі)     Вихідний проксі:   [вихідний проксі]     Додаткові налаштування   (вихідний проксі)                                                                                                    | Обліковий запис:   | 38044594278        | 81    | Ім'я авторизації — вказуємо ваш номер телефону в форма  |
| М'я користувача:   380445942781   Пароль:   Нароль – встановлюється в особистому кабінеті https://my.vega.ua/     Пароль:   380445942781   https://my.vega.ua/     Одаткові налаштування   380445942781   Домен – вказаний в особистому кабінеті, якщо номер київський 044, домен = vg1.vegatele.com     Ім'я авторизації:   380445942781   Домен – вказаний в особистому кабінеті, якщо номер київський 044, домен = vg1.vegatele.com     Вихідний проксі:   Івихідний проксі:   Кихідний проксі:     Додаткові налаштування   Гвихідний проксі:                                                                                                    | Домен:             | vg1.vegatele       | .com  | 380YYXXXXXXX                                            |
| Пароль:     https://my.vega.ua/       ID абонента:     380445942781       Додаткові налаштування     Домен – вказаний в особистому кабінеті, якщо номер київський 044, домен = vg1.vegatele.com       Ім'я авторизації:     380445942781       Вихідний проксі:     [вихідний проксі]       Вихідний проксі:     [вихідний проксі]                                                                                                    | Ім'я користувача:  | 38044594278        | 31    | Пароль – встановлюється в особистому кабінеті           |
| ID абонента:   380445942781     додаткові налаштування   Домен – вказаний в особистому кабінеті, якщо номер київський 044, домен = vg1.vegatele.com     ім'я авторизації:   380445942781     Вихідний проксі:   -     Вихідний проксі:   -     Ім'я авторизації:   (вихідний проксі)     Вихідний проксі:   -     Додаткові налаштування   -                                                                                                    | Пароль:            |                    |       | https://my.vega.ua/                                     |
| додаткові налаштування   З80445942781     м'я авторизації:   З80445942781     Вихідний проксі:      вихідний проксі:   [вихідний проксі]                                                                                                    | ID абонента:       | 38044594278        | 81    |                                                         |
| додаткові налаштування   київський 044, домен = vg1.vegatele.com     м'я авторизації:   380445942781     Вихідний проксі:      Вихідний проксі:   [вихідний проксі]                                                                                                    |                    |                    |       | Домен – вказаний в особистому кабінеті, якщо номер      |
| Ім'я авторизації: 380445942781<br>Вихідний проксі:<br>Вихідний проксі: [вихідний проксі]<br>додаткові налаштування                                                                                                    | ДОДАТКОВІ НАЛАШТУВ | зання              |       | київський 044, домен = vg1.vegatele.com                 |
| Вихідний проксі:                                                                                                    | Ім'я авторизації:  | 38044594278        | 31    |                                                         |
| Вихідний проксі: [вихідний проксі]<br>додаткові налаштування                                                                                                    | Вихідний проксі:   |                    |       |                                                         |
| ДОДАТКОВІ НАЛАШТУВАННЯ                                                                                                    | Вихідний проксі:   | [вихідний пр       | оксі] |                                                         |
| ДОДАТКОВІ НАЛАШТУВАННЯ                                                                                                    |                    |                    |       |                                                         |
|                                                                                                    | ДОДАТКОВІ НАЛАШТУВ | ЗАННЯ              |       |                                                         |

Після внесення данних натисніть зелену кнопку Зареєструвати. Якщо все внесено правильно – побачите статус

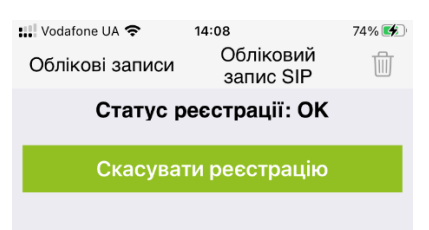

#### ПАРАМЕТРИ SIP

Після цього поверніться на початковий екран додатку через пункт «облікові записи» — «Назад» - до меню «клавіатура»

#### Особистий кабінет:

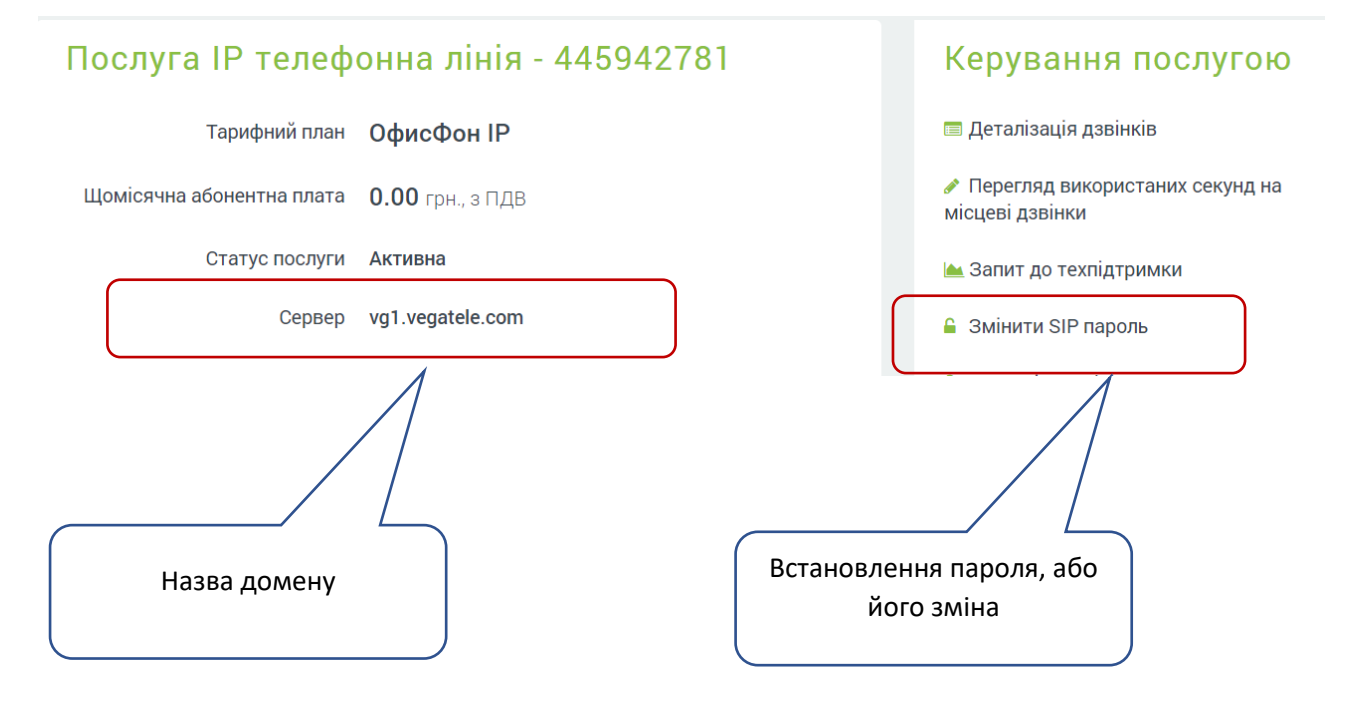